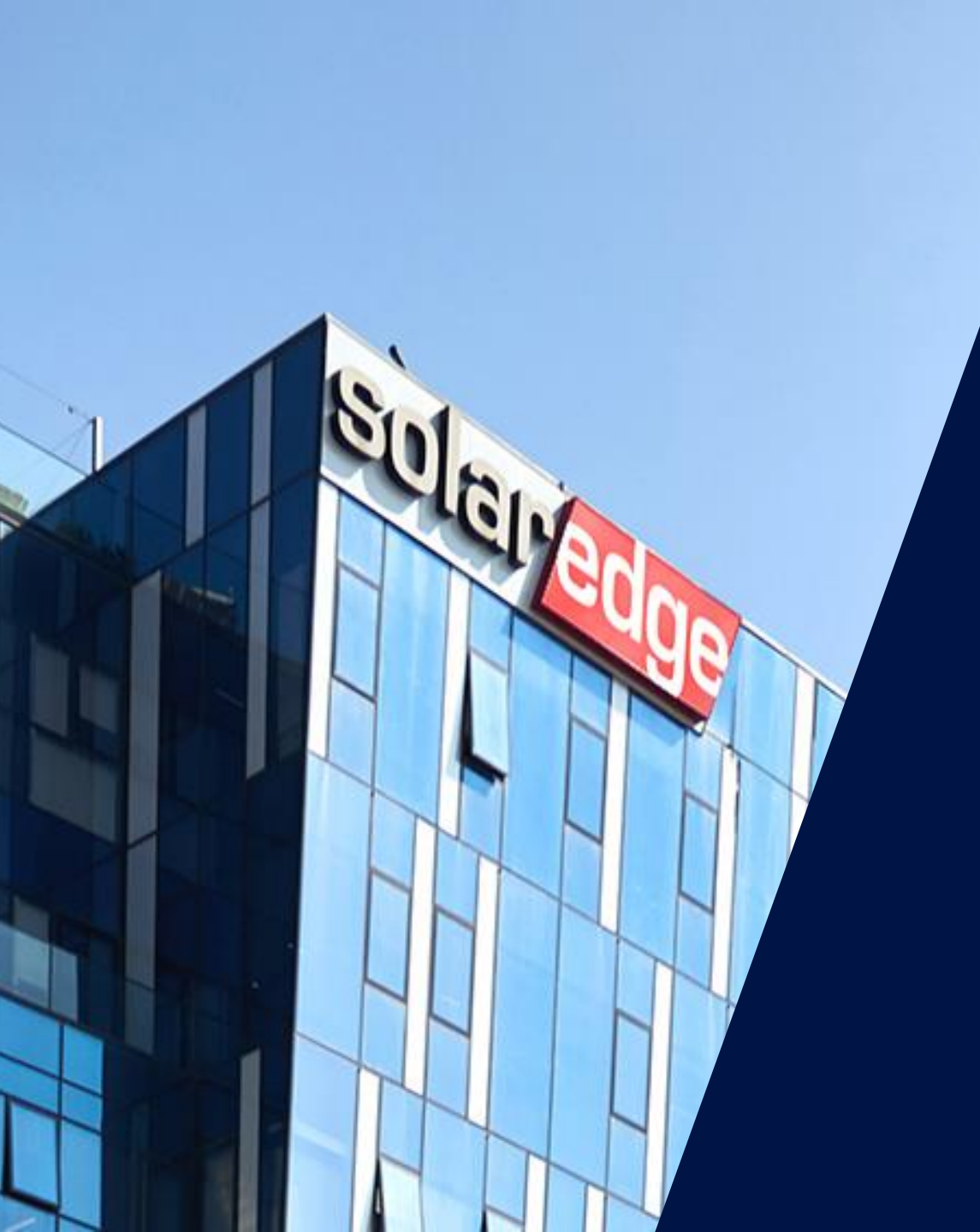

## Le nouveau systeme d'alerte SolarEdge

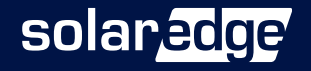

#### Les intervenants SolarEdge aujourd'hui

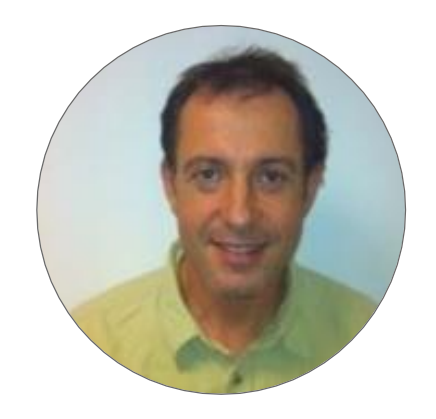

Alain BION Technical Marketing Manager

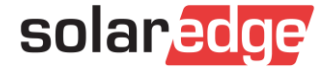

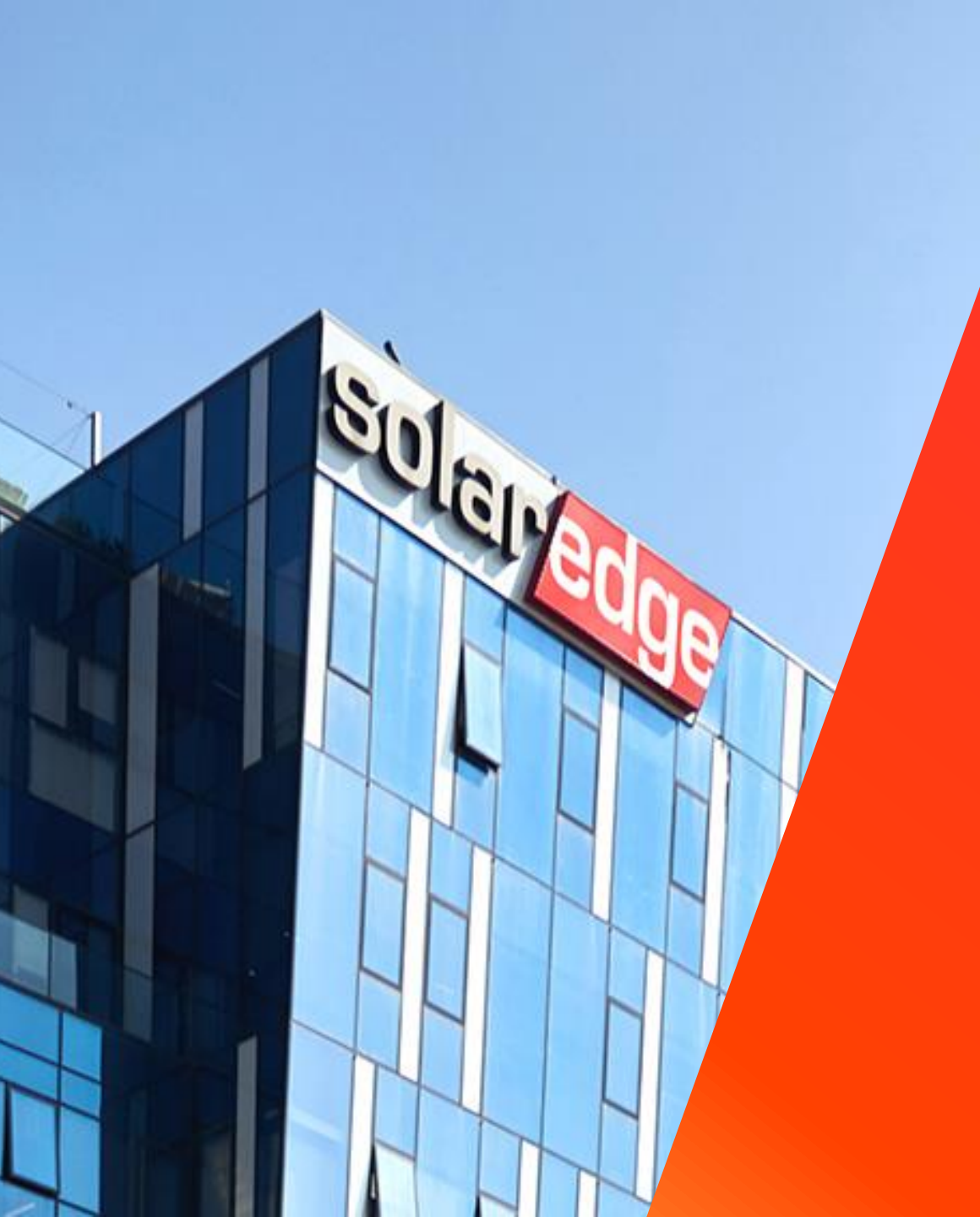

# SolarEdge

Un partenaire de confiance à vos côtés

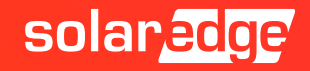

#### SolarEdge en chiffres

## 61,7M 🖵

d'optimiseurs de puissance livrés Fabricant d'Onduleurs 356 brevets accordés et 318 demandes de brevets en cours

> 1,75M de sites supervisés \$338,1M CA Q3 2020

**2825** employé(e)s

2,6M d'onduleurs livrés

## **21GW**

de nos produits expédiés dans le monde

28

filiales

solar<mark>edge</mark>

### Une équipe au plus près de vous, partout en France

Country Manager Christian Carraro

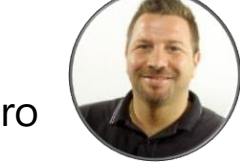

- Responsables commerciaux régionaux
  - Sud-Est Gilles Lemagnen
  - Sud-Ouest Jonathan Simeoni
  - Nord-Est Sébastien Bordonné
  - Nord-Ouest Pierre-Laurent Faugeras
- Responsable commercial tertiaire
  - Arnold Bourges
- Technical Marketing Manager
  Alain Bion
- Responsables marketing
  - Sara Abdelmoula
  - Maëlle Bon

#### Service

- Hotline 6 personnes
- FSE: Thomas Mercier, Adrien Julien, Dylan Alignier
- **I** Tier 2: Stéphane Le Rouzic

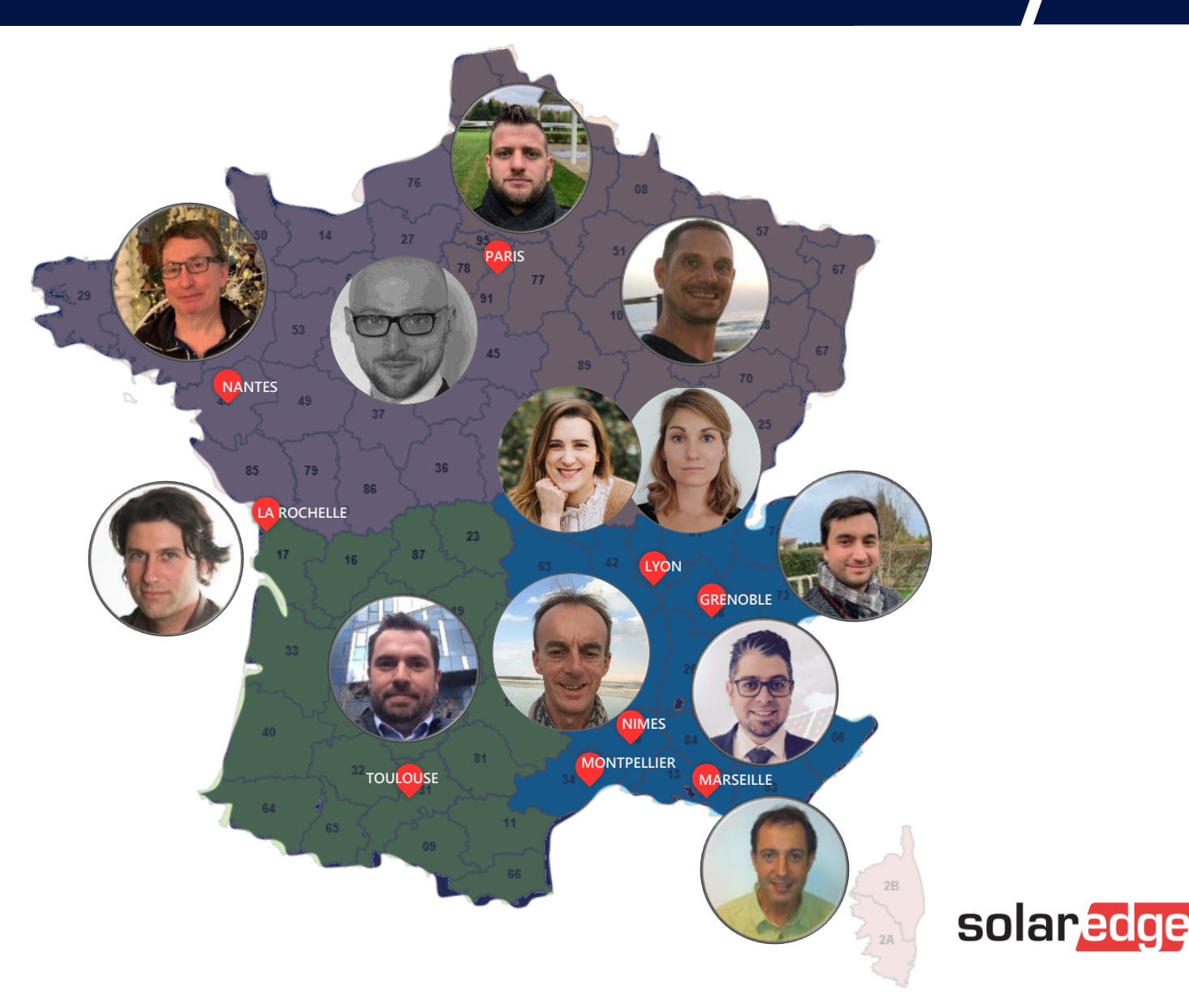

### Grâce à une culture de l'innovation

## 358 brevets

#### et 266 en cours d'attribution

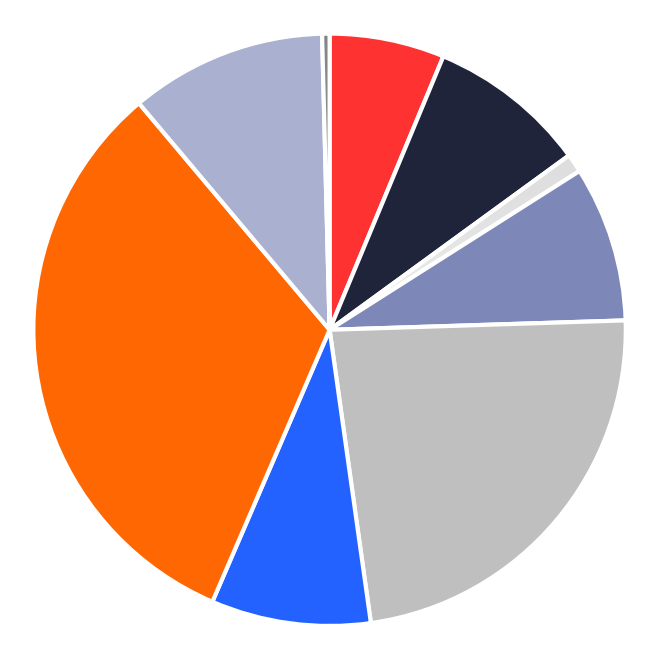

#### Circuit

- E-mobility
- Power topologies
- Magnetic
- Mechanical
- Distributed power
- Safety
- Storage
- SW/Monitoring
- UPS

#### Qui permet de lancer des solutions différenciées

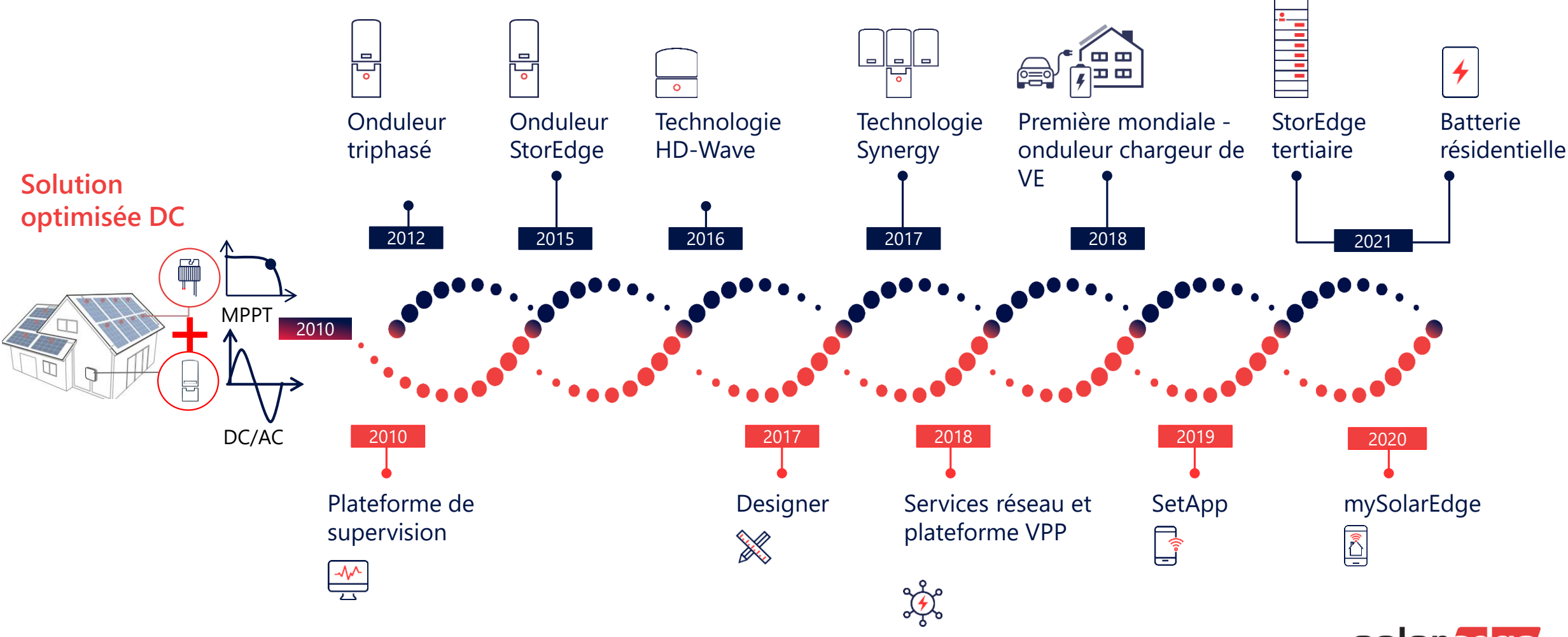

solaredge

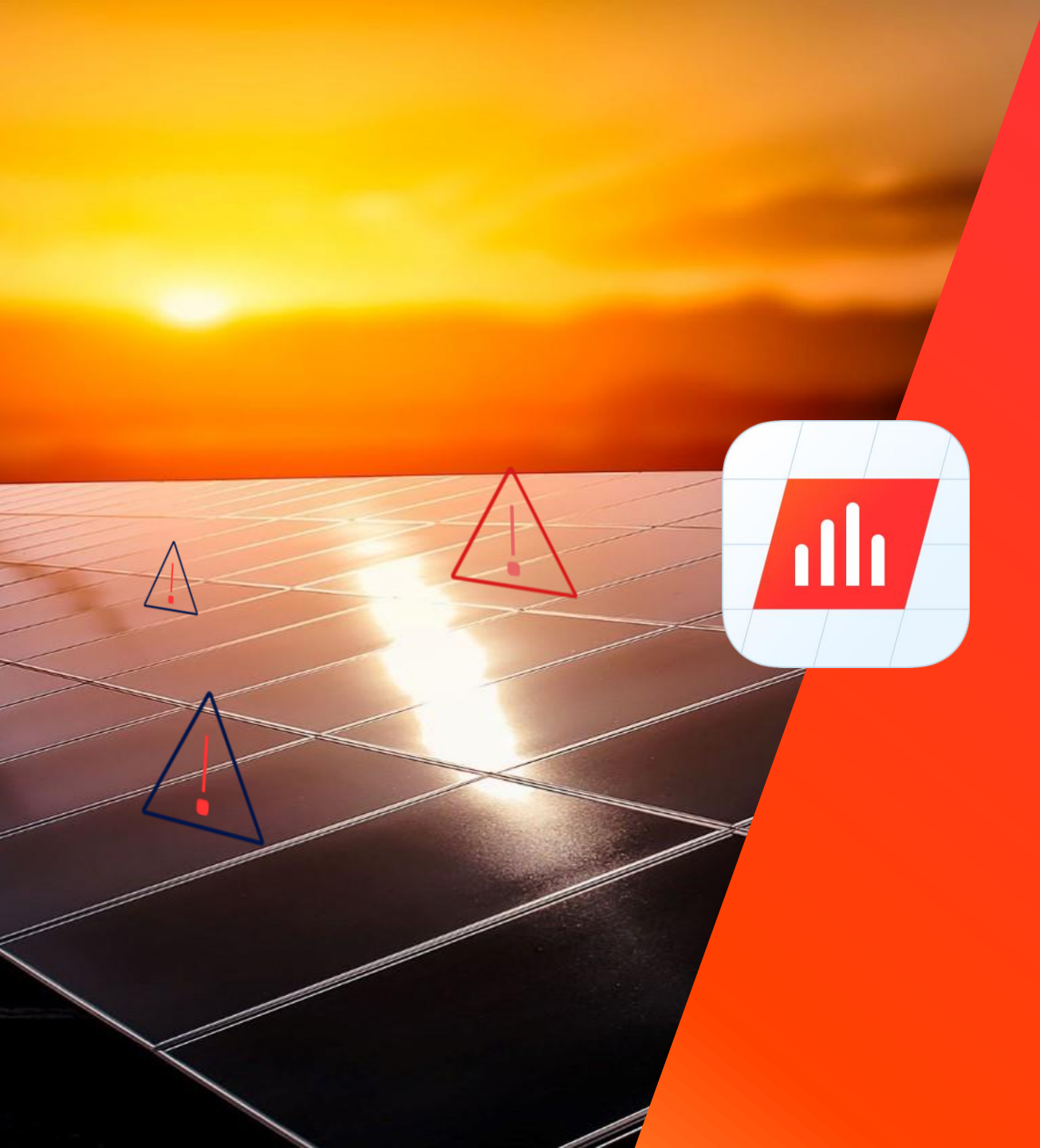

## SolarEdge

Système d'alerte intelligent

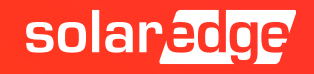

#### Présentation du système d'alerte SolarEdge

Visibilité en temps réel des problèmes sur le parc photovoltaïque, aidant les installateurs à diagnostiquer et à dépanner rapidement et de manière fiable les pannes du système solaire.

Adoptez une approche proactive dans la planification du service, ce qui réduit les temps d'arrêt du système, les économies d'énergie et l'efficacité opérationnelle à long terme.

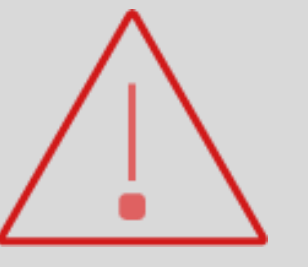

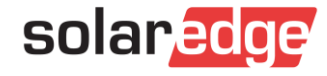

### Présentation du système d'Alerte SolarEdge

#### Un diagnostique rapide et fiable

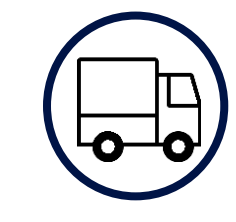

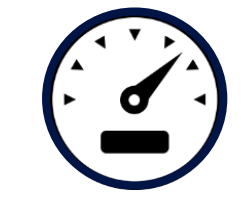

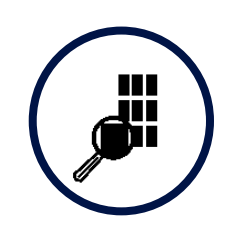

| + |  |
|---|--|
| + |  |
|   |  |

Gérez efficacement votre flotte avec une vue unique pour toutes les alertes de l'ensemble de votre parc photovoltaïque Gagnez du temps avec des actions généralisées pour une configuration facile

Identifiez facilement les problèmes qui nécessitent le plus votre attention Résolvez les problèmes de manière indépendante, même par une maind'œuvre moins qualifiée avec des suggestions de dépannage détaillées

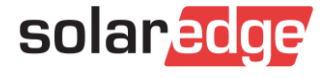

#### Gérez efficacement votre flotte

- Examinez les alertes sur l'ensemble du parc de votre compte
- Toutes les alertes sont affichées sur le même écran, ce qui vous fait gagner un temps considérable
- Filtrez et triez les alertes en fonction de plusieurs paramètres, tels que la taille du système, l'emplacement ou les types d'alertes, pour ne voir que ce qui compte pour vous

|     |                                                                                                    | 1.00                                                                                                    | -                                      |                                                                                  | 20                                                                                                    |
|-----|----------------------------------------------------------------------------------------------------|----------------------------------------------------------------------------------------------------|----------------------------------------|----------------------------------------------------------------------------------|----------------------------------------------------------------------------------------------------|
| + c | company Details                                                                                                  | ts Storage Profiles                                                                                            | Users Modu                             | le Models Inverter Mod                                                           | els Site List                                                                                           |
|     | Alert Profiles Assign                                                                                            | Sites to Profiles Notification                                                                                 | ins Email                              |                                                                                  |                                                                                                    |
| S   | te Name O                                                                                                    | ocation: United States                                                                                         | Wo: < 10 Y                             | Installed: All                                                                   | a v R                                                                                                   |
|     |                                                                                                    |                                                                                                    | anp. < 10                              | Fioline, Part 2                                                                  | *** ***                                                                                                 |
| )   | Assign to Profile 🔻                                                                                              | 4 of 55 Sites Selected. Clear sel                                                                              | ection                                 |                                                                                  |                                                                                                    |
|     | Site Name ↓                                                                                                    | Location                                                                                                    | kWp                                    | Date Installed                                                                   | Profile                                                                                                 |
|     | Arlene Meadows                                                                                                   | Rim of the                                                                                                    | 6                                      | 12/10/2017                                                                       | Commercial                                                                                              |
|     | Busch J. William                                                                                                 | Linkai Drive                                                                                                   | 3.9                                    | 09/10/2015                                                                       | Commercial                                                                                              |
|     | lwaida, Gertrude                                                                                                 | Kalaepoha                                                                                                    | 5                                      | 11/10/2016                                                                       | Commercial                                                                                              |
|     | Paul Bacon                                                                                                    | 115 42nd Avenue                                                                                                | 4.14                                   | 12/10/2017                                                                       | Commercial                                                                                              |
|     | 12 Wilderness Heights                                                                                            | 12 Wildern                                                                                                    | 7.46                                   | 12/10/2017                                                                       | My VIP Sites                                                                                            |
|     | Arlene Meadows                                                                                                   | Rim of the                                                                                                    | 6                                      | 12/10/2017                                                                       | My VIP Sites                                                                                            |
|     | Rusch L William                                                                                                  | Linkai Driv                                                                                                    | 3.9                                    | 09/10/2015                                                                       | Commercial                                                                                              |
|     | busch), william                                                                                                  |                                                                                                    |                                        |                                                                                  |                                                                                                    |
|     | Iwaida, Gertrude                                                                                                 | Kalaepoh                                                                                                    | 5                                      | 11/10/2016                                                                       | California Sites                                                                                        |
|     | Iwaida, Gertrude<br>Paul Bacon                                                                                   | Kalaepoh<br>115 42nd Avenue                                                                                    | 5<br>4.14                              | 11/10/2016                                                                       | California Sites                                                                                        |
|     | Iwaida, Gertrude<br>Paul Bacon<br>14 Wilderness Heights                                                          | Kalaepoh<br>115 42nd Avenue<br>14 Wilderness Heights                                                           | 5<br>4.14<br>7.46                      | 11/10/2016<br>12/10/2017<br>12/10/2017                                           | California Sites California Sites California Sites                                                      |
|     | Iwaida, Gertrude<br>Paul Bacon<br>14 Wilderness Heights<br>16 Wilderness Heights                                 | Kalaepoh<br>115 42nd Avenue<br>14 Wilderness Heights<br>16 Wilderness Heights                                  | 5<br>4.14<br>7.46<br>7.46              | 11/10/2016<br>12/10/2017<br>12/10/2017<br>12/10/2017                             | California Sites<br>California Sites<br>California Sites<br>My VIP Sites                                |
|     | Iwaida, Gertrude<br>Paul Bacon<br>14 Wilderness Heights<br>16 Wilderness Heights<br>Arlene Meadows               | Kalaepoh<br>115 42nd Avenue<br>14 Wilderness Heights<br>16 Wilderness Heights<br>Rim of the                    | 5<br>4.14<br>7.46<br>7.46<br>6         | 11/10/2016<br>12/10/2017<br>12/10/2017<br>12/10/2017<br>12/10/2017               | California Sites California Sites California Sites My VIP Sites My VIP Sites                            |
|     | Iwaida, Gertrude<br>Paul Bacon<br>14 Wilderness Heights<br>16 Wilderness Heights<br>Arlene Meadows<br>Paul Bacon | Kalaepoh<br>115 42nd Avenue<br>14 Wilderness Heights<br>16 Wilderness Heights<br>Rim of the<br>115 42nd Avenue | 5<br>4.14<br>7.46<br>7.46<br>6<br>4.14 | 11/10/2016<br>12/10/2017<br>12/10/2017<br>12/10/2017<br>12/10/2017<br>12/10/2017 | California Sites<br>California Sites<br>California Sites<br>My VIP Sites<br>My VIP Sites<br>Residential |

Un tableau de bord pour une gestion facile de la flotte

# Actions généralisées en appuyant simplement sur un bouton

- Gagnez un temps précieux grâce aux fonctionnalités d'alertes automatisées:
  - Configurez les profils d'alertes et appliquez des règles en fonction des besoins individuels, par exemple: Règles pour les sites VIP, besoins de maintenance des sites, région, etc.
  - Définissez une fois les notifications par e-mail et dupliquer facilement les paramètres
  - Personnalisez les notifications d'alertes par e-mail
  - Modifiez ou désactivez plusieurs alertes en un seul clic

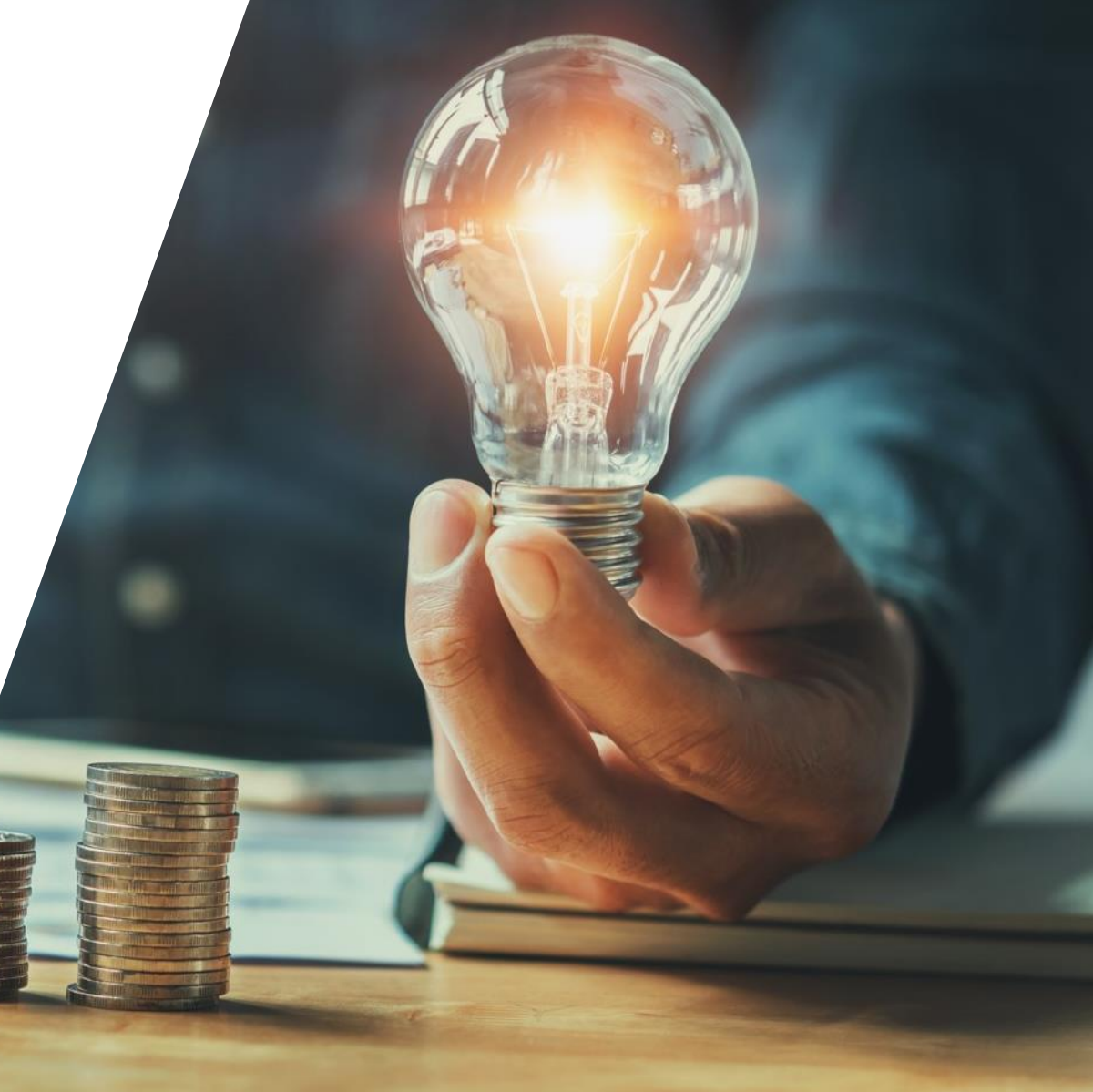

#### Hiérarchisez les alertes à l'aide de l'indicateur d'impact

- L'impact donne une indication de la gravité du problème
- Vous aide à décider à quelle vitesse vous devez traiter chaque alerte et à prioriser votre travail
- Le calcul de l'indicateur tient compte:
  - Possible perte d'énergie
  - Autres risques (e.g. communication, défaut batterie, etc..)

|   |                                                                       |                                                                                                    |                                                                                                    |                                                                                        |                                                                                                    |                                                                                                    |                                                        | - 11                                                                                                    |     |
|---|-----------------------------------------------------------------------|----------------------------------------------------------------------------------------------------|----------------------------------------------------------------------------------------------------|----------------------------------------------------------------------------------------|----------------------------------------------------------------------------------------------------|----------------------------------------------------------------------------------------------------|--------------------------------------------------------|----------------------------------------------------------------------------------------------------|-----|
|   |                                                                       |                                                                                                    |                                                                                                    |                                                                                        |                                                                                                    |                                                                                                    |                                                        |                                                                                                    |     |
|   |                                                                       |                                                                                                    |                                                                                                    |                                                                                        |                                                                                                    |                                                                                                    | 1                                                      | 1                                                                                                    |     |
| 5 |                                                                       |                                                                                                    | -                                                                                                    |                                                                                        |                                                                                                    |                                                                                                    | 10                                                     | 1 and                                                                                                    |     |
|   |                                                                       |                                                                                                    |                                                                                                    |                                                                                        |                                                                                                    | 1 1                                                                                                    |                                                        |                                                                                                    | 1   |
|   | Site                                                                  | s   🕸 Acco                                                                                                    | unts   🛃 Reports                                                                                                    | 🛆 Alerts   🎤 S                                                                         | upport                                                                                                    |                                                                                                    |                                                        |                                                                                                    |     |
|   |                                                                       |                                                                                                    |                                                                                                    |                                                                                        |                                                                                                    |                                                                                                    |                                                        |                                                                                                    |     |
|   |                                                                       |                                                                                                    |                                                                                                    |                                                                                        |                                                                                                    |                                                                                                    |                                                        |                                                                                                    |     |
|   |                                                                       |                                                                                                    |                                                                                                    |                                                                                        |                                                                                                    |                                                                                                    |                                                        | COMPANY ADDRESS                                                                                                    |     |
|   | Site                                                                  | Name                                                                                                    | Account: All 🗸                                                                                                    | Location: All 💙                                                                        | kWp: All                                                                                                    | Installed: All                                                                                                    | Alert Typ                                              | e: All                                                                                                    |     |
|   | Site I                                                                | gory: All 👻                                                                                                    | Account: All V<br>Impact: All V<br>Open                                                                                                    | ed: All V Statu                                                                        | kWp: All                                                                                                    | V Installed: All                                                                                                    | Alert Typ                                              | e: All                                                                                                    |     |
|   | Site I<br>Cate                                                        | gory: All 🗸                                                                                                    | Account: All                                                                                                    | ed: All V Statu                                                                        | kWp: All                                                                                                    | V Installed: All                                                                                                    | Alert Typ                                              | e: All                                                                                                    |     |
|   | Site I<br>Cate                                                        | gory: All 🗸                                                                                                    | Account: All V<br>Impact: All V<br>Open<br>267 Sites                                                                                                    | ed: All V Statu                                                                        | kWp: All<br>is: All ∽                                                                                                    | Installed: All                                                                                                    | <ul> <li>Alert lyp</li> </ul>                          | Select Colum                                                                                                    | nns |
|   | Site I<br>Cate                                                        | agory: All 🗸 🗌                                                                                                    | Account: All  Open Control All Control Control | ed: All v Statu<br>Category                                                            | kWp: All                                                                                                    | Opened 4                                                                                                    | Alert lyp Status                                       | Select Colum<br>Component                                                                                                    | nns |
|   | Site I Cate A Sit Arl                                                 | Name ,<br>gory: All 💙 .<br>ctions 🔻 :<br>e Name<br>ene Meadows                                                                                                    | Account: All  Open  Control  Control    | ed: All  Category Communication                                                        | kWp: All                                                                                                    | Opened ↓<br>Jun 12, 2019, 12:56                                                                                                    | Status<br>Open                                         | Select Colum<br>Component<br>Inverter_554                                                                                        | nns |
|   | Site I Cate A Sit Arl Ma                                              | Name ,<br>gory: All ~ .<br>ctions * :<br>e Name<br>ene Meadows<br>isach                                                                                                    | Account: All  Tempact: All  Copen Copen C  | ed: All v State Category Communication Equipment                                       | kWp: All<br>is: All v<br>Impact                                                                                                    | Opened J<br>Jun 12, 2019, 12:56<br>Jun 12, 2019, 4:50                                                                                                    | Status<br>Open<br>Open                                 | Select Colum<br>Component<br>Inverter_554<br>Fan_1                                                                               | nns |
|   | Site I Cate A Sit Arl Arl Ma                                          | Name ,<br>gory: All V .<br>ctions V .<br>e Name<br>ene Meadows<br>isach<br>isach                                                                                                    | Account: All  Open  Tmpact: All  Account: All  Open  Control  Control  Contro  Control  Cont  | ed: All V State Category Communication Equipment Equipment                             | kWp: All<br>Impact                                                                                                    | Opened J<br>Jun 12, 2019, 12:56<br>Jun 12, 2019, 4:50<br>Jun 12, 2019, 4:43                                                                                                    | Status<br>Open<br>Open<br>Open                         | Select Colum<br>Component<br>Inverter_554<br>Fan_1<br>Inverter_554                                                               | nns |
|   | Site I<br>Cate<br>A<br>Sit<br>Arl<br>Ma<br>Ma                         | Name ,<br>gory: All V .<br>ctions V .<br>e Name<br>ene Meadows<br>isach<br>isach<br>isach                                                                                                    | Account: All  Open Control All Control All Control Al  | Category Communication Equipment Equipment                                             | kWp: All<br>is: All<br>Impact<br>3<br>1<br>2                                                                                                    | Opened 4<br>Jun 12, 2019, 12:56<br>Jun 12, 2019, 4:50<br>Jun 12, 2019, 4:43<br>Jun 12, 2019, 4:20                                                                                         | Status Open Open Open Open                             | Select Colum<br>Component<br>Inverter_554<br>Fan_1<br>Inverter_554<br>Panel 3.2.1                                                | nns |
|   | Site I Cate A Sit A A A A A A A A A A A A A A A A A A A               | Name ,<br>gory: All<br>ctions<br>e Name<br>e Name<br>ane Meadows<br>isach<br>isach<br>isach<br>isach                                                                                                    | Account: All  Open  Control  Control  Contro  Control  Control  Control  Control  Control  C  | Category<br>Communication<br>Equipment<br>Equipment<br>Communication                   | Impact                                                                                                    | Opened J<br>Jun 12, 2019, 12:56<br>Jun 12, 2019, 4:50<br>Jun 12, 2019, 4:43<br>Jun 12, 2019, 4:43<br>Jun 12, 2019, 4:20<br>Jun 12, 2019, 3:15                                             | Status Open Open Open Open Open                        | Select Colum<br>Component<br>Inverter_554<br>Fan_1<br>Inverter_554<br>Panel 3.2.1<br>String_2.2                                  | nns |
|   | Site I Cate A Sit Art A Ma Ma Art Art Art Art Art Art Art Art Art Art | Name ,<br>gory: All<br>ctions<br>e Name<br>e Name<br>e Name<br>isach<br>isach<br>isach<br>isach<br>ach<br>ach | Account: All  Open  Control  Alert Type  No Data from Site  Fan 1 Not Working  Inverter STBY Mode  DC Isolation  No Data from String  Grid (Frequency)                                                                                                    | Category<br>Communication<br>Equipment<br>Equipment<br>Communication<br>Grid           | kWp: All<br>is: All V<br>Impact<br>2<br>1<br>2<br>2<br>2<br>2                                                                                                    | Opened J<br>Jun 12, 2019, 12:56<br>Jun 12, 2019, 4:50<br>Jun 12, 2019, 4:43<br>Jun 12, 2019, 4:43<br>Jun 12, 2019, 4:20<br>Jun 12, 2019, 3:15<br>Jun 12, 2019, 2:02                       | Status<br>Open<br>Open<br>Open<br>Open<br>Open<br>Open | Select Colum<br>Select Colum<br>Inverter_554<br>Fan_1<br>Inverter_554<br>Panel 3.2.1<br>String_2.2<br>Inverter_34                | nns |
|   | Site I Cate A Sit A Sit A A A A A A A A A A A A A A A A A A A         | Name ,<br>gory: All<br>ctions<br>e Name<br>e Name<br>e Name<br>sach<br>isach<br>isach<br>isach<br>ane Meadows<br>ane Meadows                                                                                                    | Account: All     Open      Tripact: All     Open      Alert Type      No Data from Site      Fan 1 Not Working      Inverter STBY Mode      DC Isolation      No Data from String      Grid (Frequency)      Grid (Voltage)                                                                                                    | Location: All  Category Communication Equipment Equipment Communication Grid Grid Grid | kWp: All v<br>is: All v<br>is: A | Opened J<br>Jun 12, 2019, 12:56<br>Jun 12, 2019, 4:50<br>Jun 12, 2019, 4:50<br>Jun 12, 2019, 4:43<br>Jun 12, 2019, 4:20<br>Jun 12, 2019, 3:15<br>Jun 12, 2019, 2:02<br>Jun 12, 2019, 2:02 | Status Open Open Open Open Open Open Open Open         | Select Colum<br>Select Colum<br>Inverter_554<br>Fan_1<br>Inverter_554<br>Panel 3.2.1<br>String_2.2<br>Inverter_34<br>Inverter_34 | nns |

Hiérarchisez les alertes en fonction de leur impact

### Intervale d'indicateur d'impact

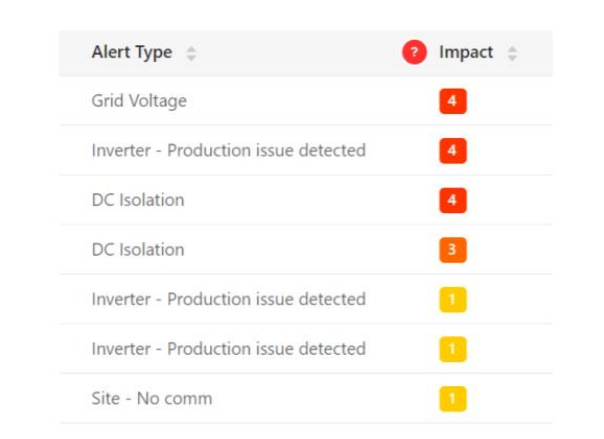

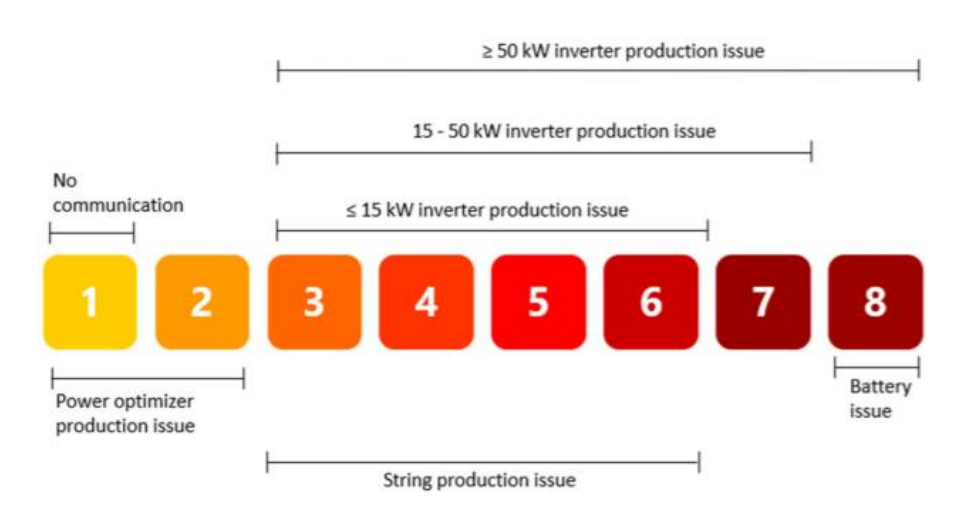

- L'indicateur d'impact est fourni avec des valeurs numériques et est codé par couleur pour classer les problèmes
- Une perte d'énergie plus élevée entraîne des valeurs d'impact plus élevées. Pour calculer la perte d'énergie, nous prenons en compte:
  - Nombre d'éléments concernés
    - Par exemple: un problème de production dans un onduleur connecté à 100 modules génère une perte d'énergie plus élevée que le même problème de production dans un onduleur connecté à 30 modules

#### La durée

Par exemple: pour un onduleur de 10 kW, un problème de production qui dure 10 heures entraîne une perte d'énergie plus élevée qu'un problème de production qui a duré 2 heures sur le même onduleur.

#### Profil d'alerte

| 🐔 Sites 🛛 🛓                   | Accounts                  | Reports 🛛 🖄 Alerts 🛛 🛠 Maint                           | tenance   |               |                 |
|-------------------------------|---------------------------|--------------------------------------------------------|-----------|---------------|-----------------|
| Company De     Alert Profiles | etails Storag<br>Assign S | e Profiles Users<br>Sites to Profiles Set Notification | Alerts    | Module Models | Inverter Mode • |
| SolarEdge P                   | rofile*                   | > IIII Equipment                                       | > Descrip | tion          |                 |
|                               |                           | > <pre></pre>                                          | > Trouble | eshooting     | 0               |
|                               |                           | > 🚉 Grid                                               | > Notific | ations        |                 |

| Sites Accou       | ints 🛛 🛃 I | Reports Alerts      | X Maintenance         |                   |               |
|-------------------|------------|---------------------|-----------------------|-------------------|---------------|
| Company Details   | Storag     | e Profiles Us       | ers Aler              | ts Module Models  | Inverter Mode |
| Alert Profiles    | Assign S   | ites to Profiles Se | t Notification Footer |                   |               |
| SolarEdge Profile | *          | > III Equipment     |                       | > Description     |               |
| New Profile       |            | > 🗟 Communicatio    | . :                   | > Troubleshooting |               |
|                   |            | > 杰 Grid            |                       | > Notifications   | 0             |
|                   |            |                     |                       |                   |               |
|                   |            |                     |                       |                   |               |
| Add Profile       |            |                     |                       |                   |               |

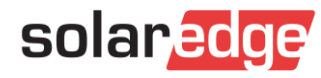

#### Definissez un profil d'alerte

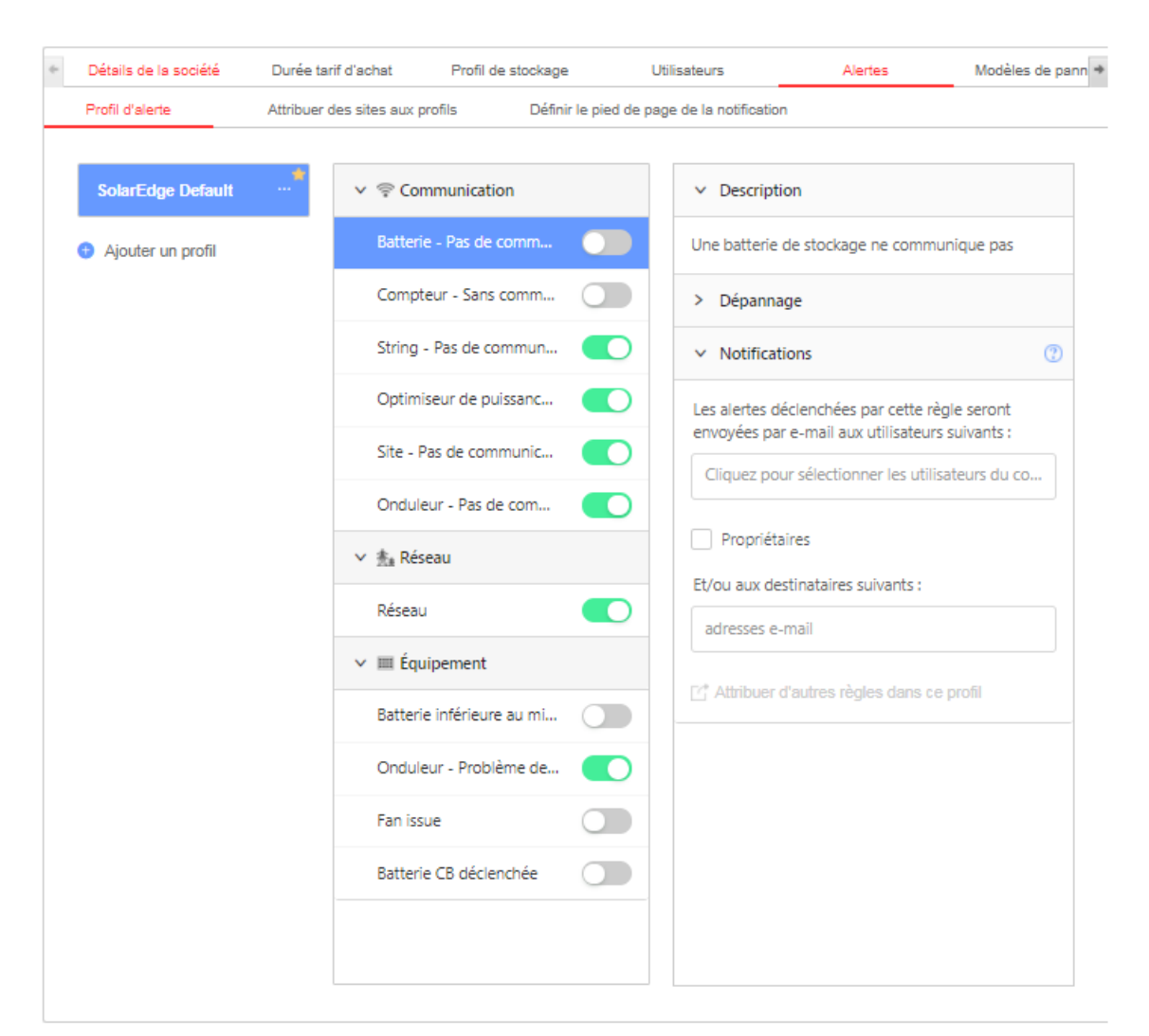

Sélectionnez les parties prenantes qui seront notifiées pour chaque règle du profil.

- Communication
- Problème réseau
- Equipement

- Description de la règle
- Comment faire le dépannage
- Notifications

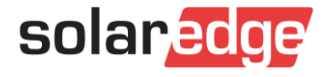

#### Définissez un profil d'alerte par défaut

| Company Details     Alert Profiles | Storage Default<br>Assign Si Rename<br>Duplicate |                                    |                    |
|------------------------------------|--------------------------------------------------|------------------------------------|--------------------|
| California Sites                   | Delete                                           |                                    | unts 🕞             |
|                                    |                                                  | Company Details     Alert Profiles | Storag<br>Assign : |
|                                    |                                                  | 2020 site                          |                    |

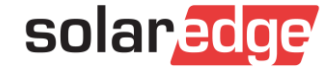

#### Paramétrez les notification par E-mail

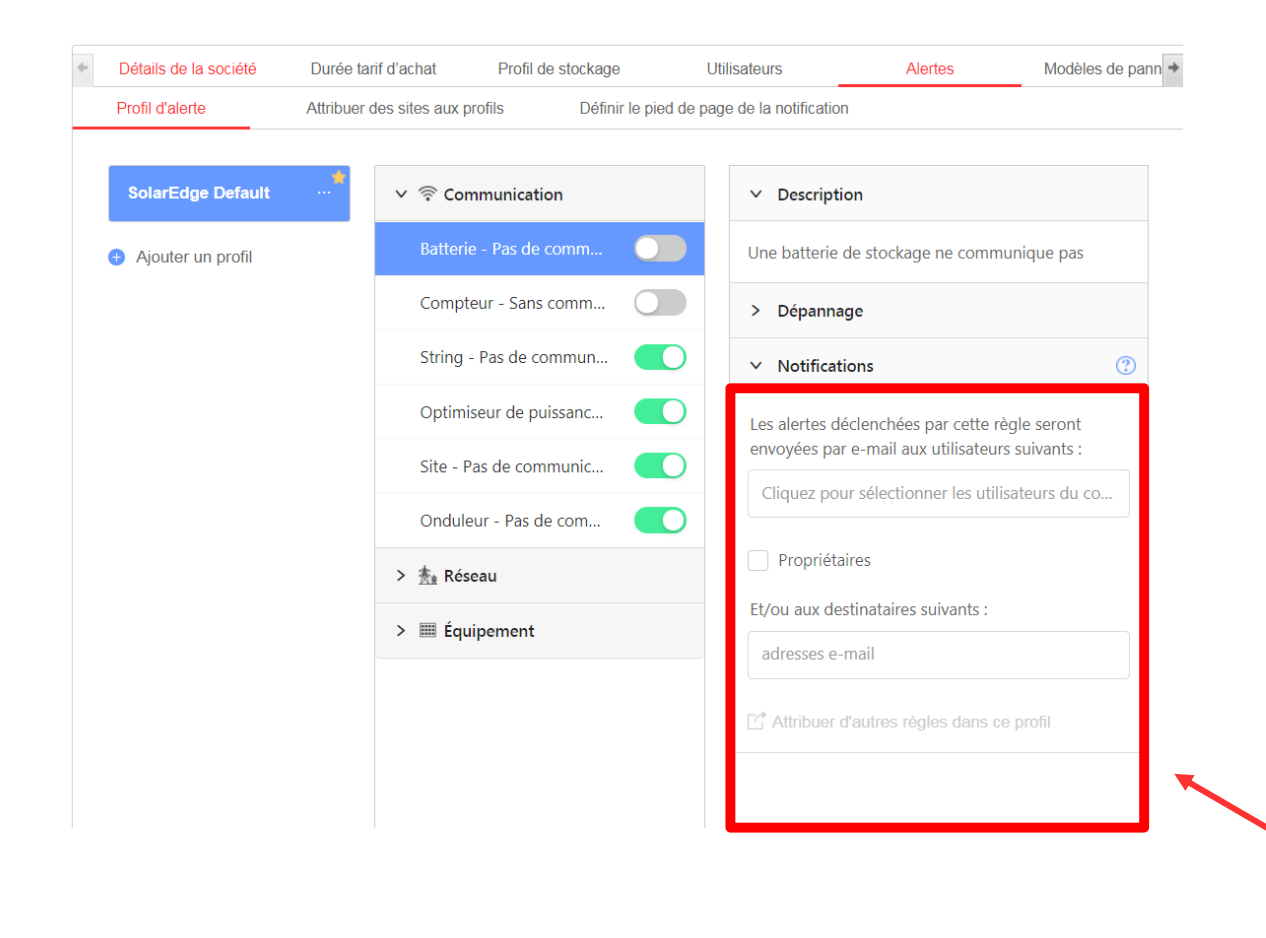

- Sélection des utilisateurs du compte qui vont recevoir les alertes
- Propriétaire du système
- Autres utilisateurs (externe)

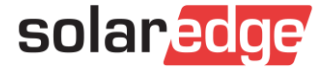

### Assignez un profil d'alerte à une centrale

Assigner un profil à un site

| Sites Comptes                             | Rapports                  | Alertes <b>Å</b> Opérat | ions 🥻 🖌 Support             |                 |                     |
|-------------------------------------------|---------------------------|-------------------------|------------------------------|-----------------|---------------------|
| <ul> <li>Détails de la société</li> </ul> | Durée tarif d'achat       | Profil de stockage      | Utilisateurs                 | Alertes         | Modèles de pann 🕈   |
| Profil d'alerte                           | Attribuer des sites aux p | ofils Définir le pie    | d de page de la notification |                 |                     |
| Search name Q                             | Emplacement v             | Installé v kWc          | ✓ Profil ✓                   |                 |                     |
| Affecter à 🗸                              | 8887 Sites                |                         |                              | Sélectionne     | r les colonnes \vee |
| Nom du site 🍦                             | Ville 🌲                   | Puissance crête [kW     | (c] 🌲 Date d'installat       | tion 💠 Profil 🌲 |                     |
| Sample 287                                | Niel                      | 0                       | 01/01/1970                   | SolarEdge       | Default 🗸           |
| Sample Site 11                            | Niel                      | 0                       | 01/01/1970                   | SolarEdge       | Default 🗸           |
| Sample Site 20                            | Niel                      | 0                       | 01/01/1970                   | SolarEdge       | Default 🗸           |
| Sample Site 3                             | Niel                      | 6                       | 01/01/1970                   | SolarEdge       | Default 🗸           |
| Sample Site 4                             | Niel                      | 0                       | 01/01/1970                   | SolarEdge       | Default 🗸           |
| Sample Site 5b                            | Niel                      | 0                       | 01/01/1970                   | SolarEdge       | Default 🗸           |

#### Assigner un profil à plusieurs sites

| solar <mark>edge</mark>             |                          |                     |             |
|-------------------------------------|--------------------------|---------------------|-------------|
| 😭 Sites 🛛 💒 Accounts                | Reports 🔬 A              | lerts 🛛 🛠 Mainter   | nance       |
| <ul> <li>Company Details</li> </ul> | Storage Profiles         | Users               | Alert       |
| Alert Profiles                      | Assign Sites to Profiles | Set Notification Fo | ooter       |
| Search name Q                       | Location V Instal        | led 🗸 kWp 🗸         | Profile     |
| Assign to V                         | 9 of 7376 sites selected | d. Clear selection  |             |
| California Sites                    | City 👙                   | Peak Pow            | ver [kWp] 🔅 |
| Commercial sites<br>VIP sites       | Ghent                    | 75                  |             |
| Site 2                              | Namur                    | 98.4                |             |
| Site 3                              | Antwerp                  | 98.28               |             |
| Site 4                              | Ghent                    | 300                 |             |

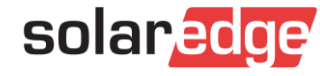

#### Personnalisez les e-mails

| Détails de la société     | Durée tarif d'achat       | Profil de stockage           | Utilisateurs                      | Alertes | Modèles de pann |
|---------------------------|---------------------------|------------------------------|-----------------------------------|---------|-----------------|
| Profil d'alerte           | Attribuer des sites aux   | profils Définir le           | e pied de page de la notificatior | )       |                 |
|                           |                           |                              |                                   |         |                 |
| /ous pouvez fournir un te | exte à afficher en pied d | e page dans l'e-mail en      | voyé à vos utilisateurs.          |         |                 |
|                           | -                         |                              | -                                 |         |                 |
| B <i>I</i> ⊻ ⋮Ξ           | ~ ≟ ~ & 🐼                 | $\Leftrightarrow$ $\diamond$ |                                   |         |                 |
|                           |                           |                              |                                   |         |                 |
|                           |                           |                              |                                   |         |                 |
|                           |                           |                              |                                   |         |                 |
|                           |                           |                              |                                   |         |                 |
|                           |                           |                              |                                   |         |                 |
|                           |                           |                              |                                   |         |                 |
|                           |                           |                              |                                   |         |                 |
|                           |                           |                              |                                   |         |                 |
|                           |                           |                              |                                   |         |                 |
|                           |                           |                              |                                   |         |                 |
|                           |                           |                              |                                   |         |                 |
|                           |                           |                              |                                   |         |                 |

- E-mails envoyés 1 fois chaque jour
- Peut contenir :
  - Logo
  - Lien hyper-link
  - Process

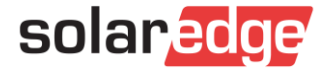

#### Exemple 1: Impact affecté par la durée du problème

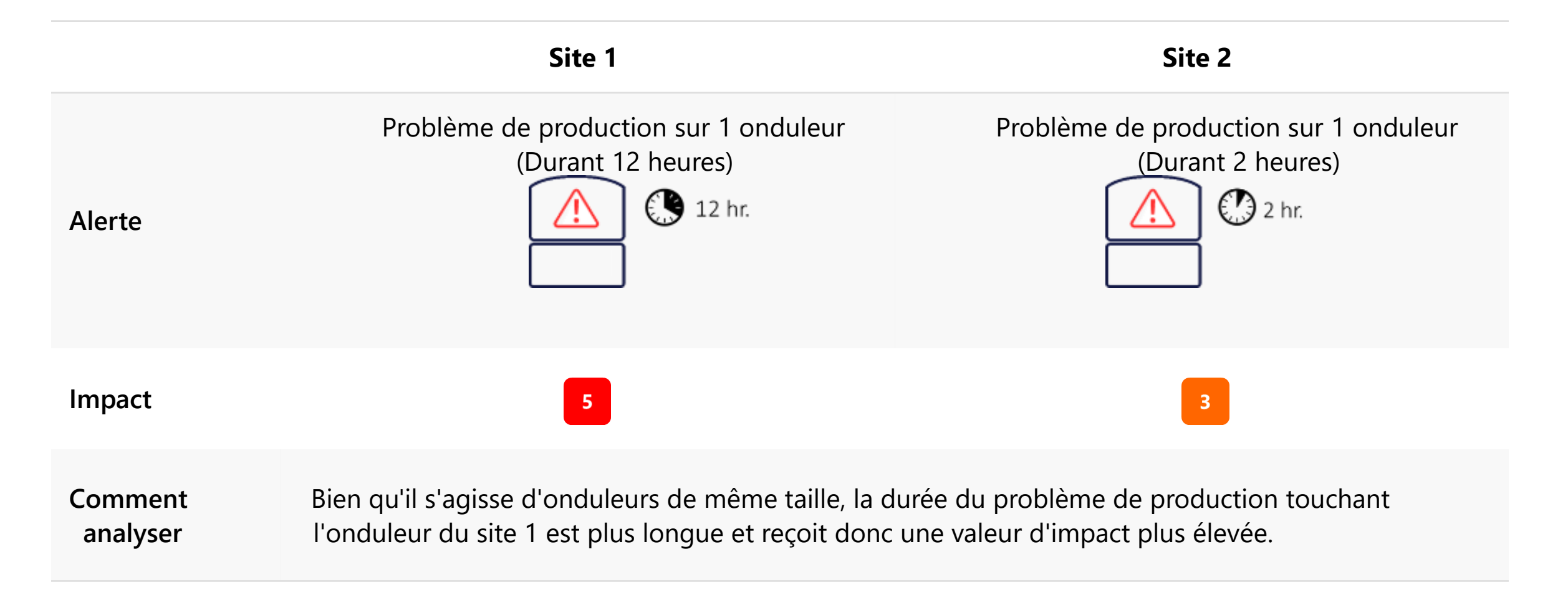

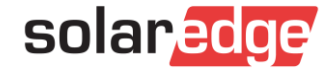

#### Exemple 2: Impact affecté par la perte de production

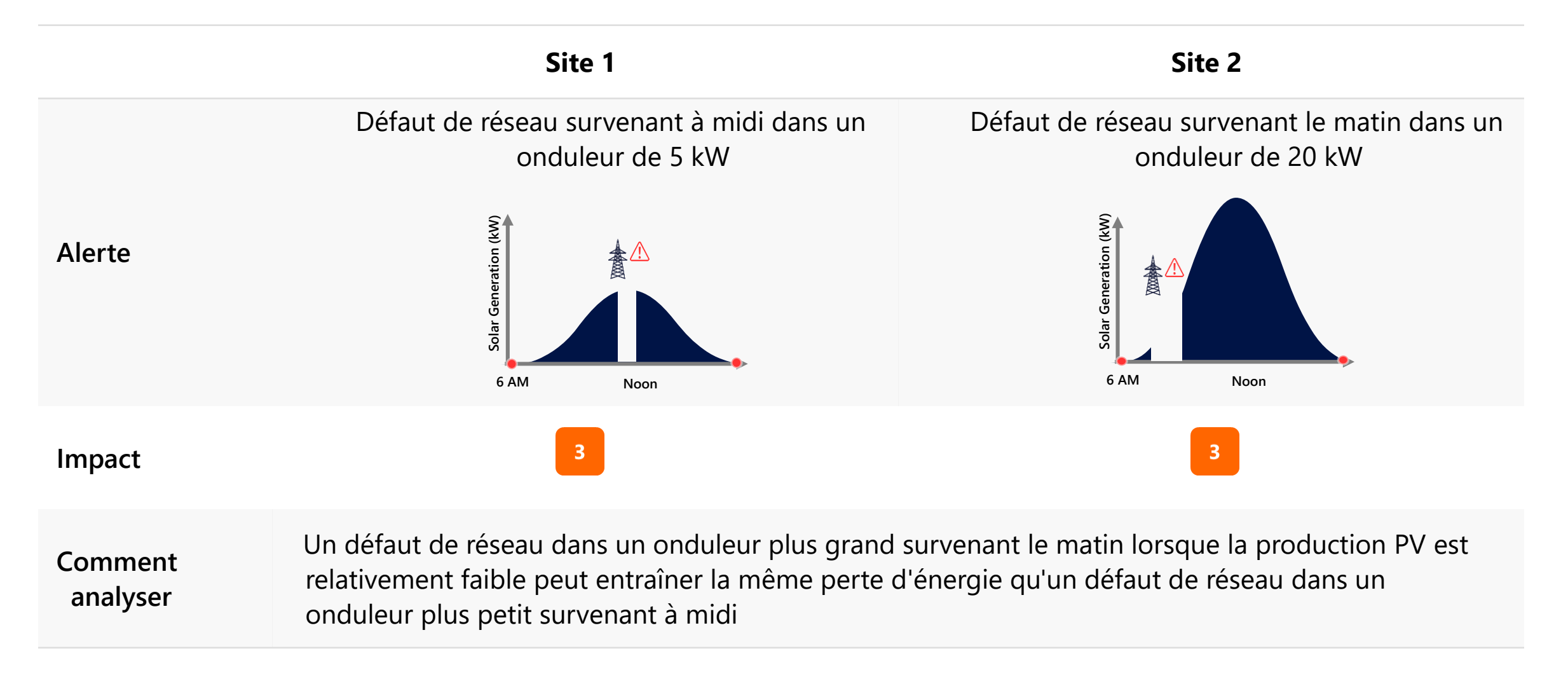

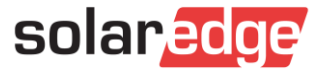

# Exemple 3: Impact Affecté par le nombre de modules concernés

|                     | Site 1                                                                                                    | Site 2                                                                                                    | Site 3                                                                                     |
|---------------------|----------------------------------------------------------------------------------------------------|----------------------------------------------------------------------------------------------------|--------------------------------------------------------------------------------------------|
| Alerte              | Problème de production<br>touchant un onduleur                                                                                | Problème de production<br>touchant un onduleur                                                                      | Problème de production<br>touchant tous les onduleurs<br>sur site                          |
| Impact              | 7                                                                                                    | 7                                                                                                    | 7 7 7                                                                                      |
| Comment<br>analyser | Site 1 et 2 : Toutes les alertes son<br>d'onduleur (même taille), entraîn<br>Site 3 : une alerte pour chaque p<br>séparément. | nt déclenchées pour un problème tou<br>ant une perte d'énergie similaire que<br>roblème, indiquant la panne de chao | uchant le même modèle<br>elle que soit la taille du site.<br>que composant, est déclenchée |

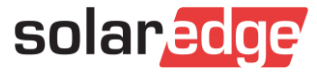

#### Bénéficiez des recommandations de dépannage

- Permet de comprendre le probleme
- Dépannage détaillé étape par étape qui peut même être effectué par une main-d'œuvre moins qualifiée

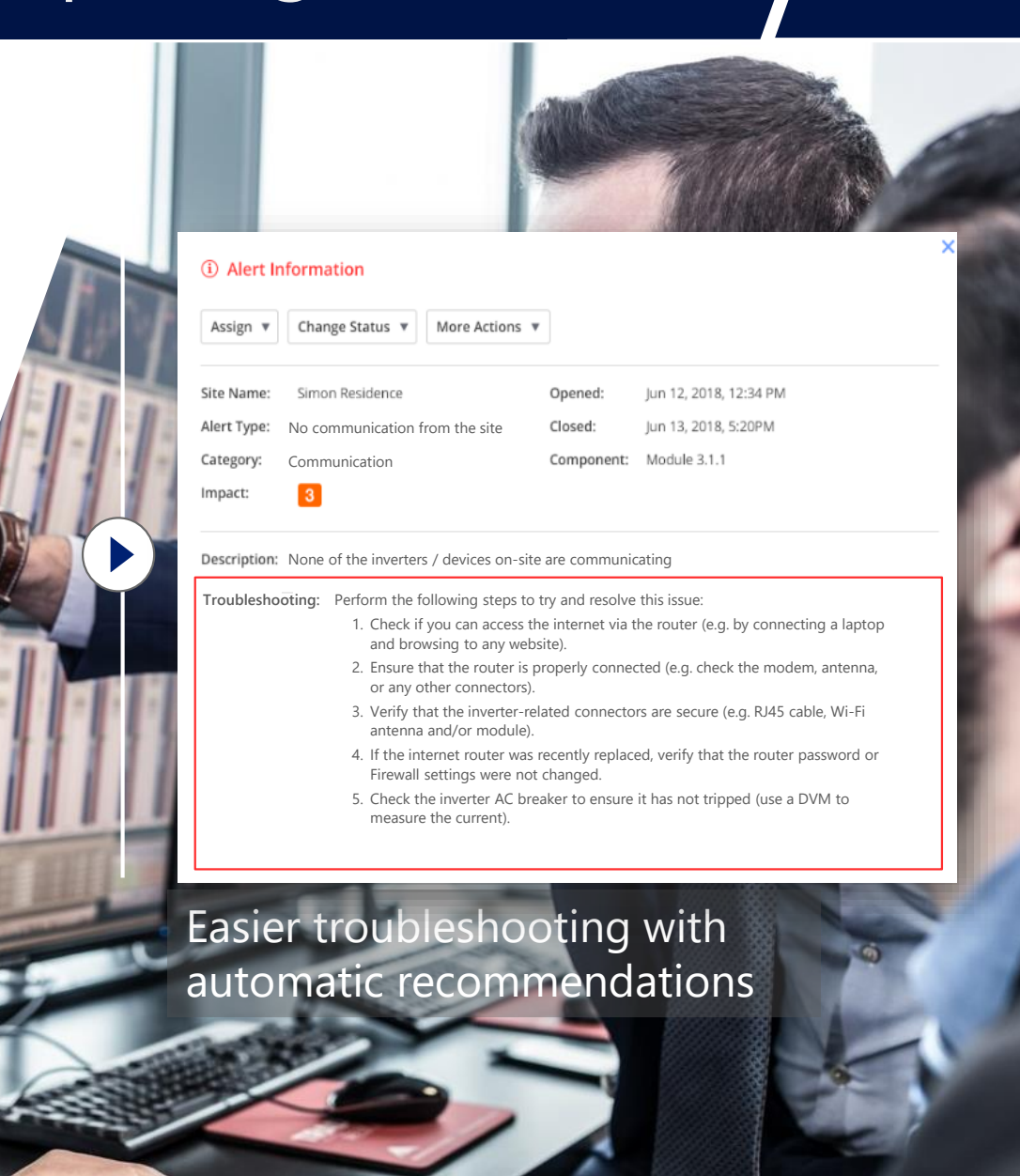

#### Système d'alerte de Plateforme de supervision SolarEdge

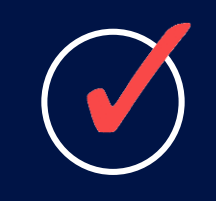

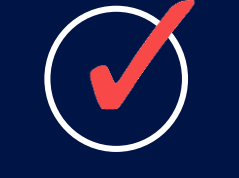

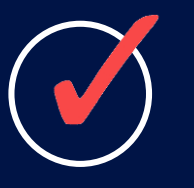

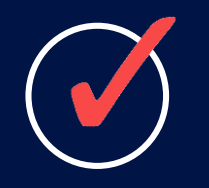

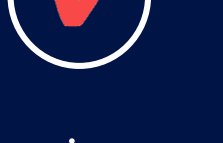

Dépannage rapide et précis par les installateurs Temps d'arrêt minimal du système

Maintenance améliorée Tranquillité d'esprit

Service gratuit Durant 25 ans

#### Ressources disponibles

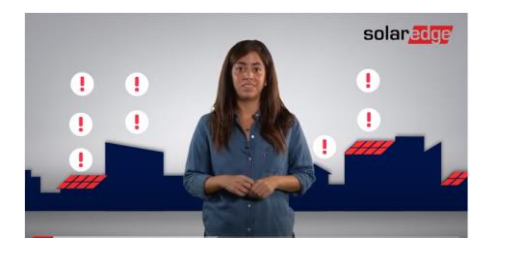

- Vidéo Marketing
  - <u>https://youtu.be/wBhzQ-9cQj4</u>

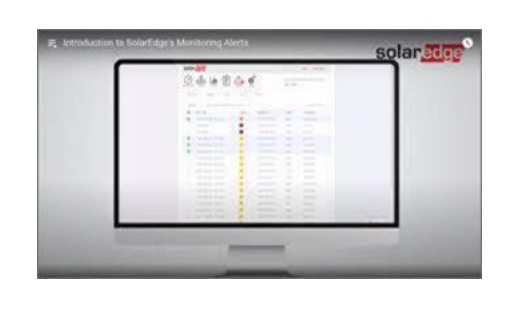

Comment utiliser le système de supervision SolarEdge (6 tutorial clips) <u>https://www.youtube.com/playlist?list=PLsgvvbvtreLIIJYFipJIrh\_k-iibcy\_QN</u>

Note d'application

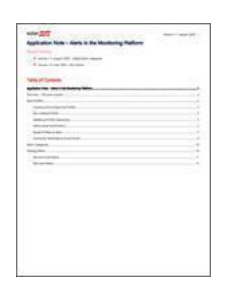

<u>https://www.solaredge.com/sites/default/files/se-alerts-in-monitoring-application-note.pdf</u>

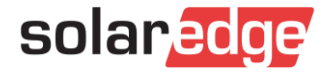

# Thank You!

Cautionary Note Regarding Market Data & Industry Forecasts

This power point presentation contains market data and industry forecasts from certain thirdparty sources. This information is based on industry surveys and the preparer's expertise in the industry and there can be no assurance that any such market data is accurate or that any such industry forecasts will be achieved. Although we have not independently verified the accuracy of such market data and industry forecasts, we believe that the market data is reliable and that the industry forecasts are reasonable.

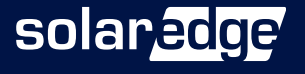